## **Up** Het invoeren van een begeleidingstraject in UpGuide

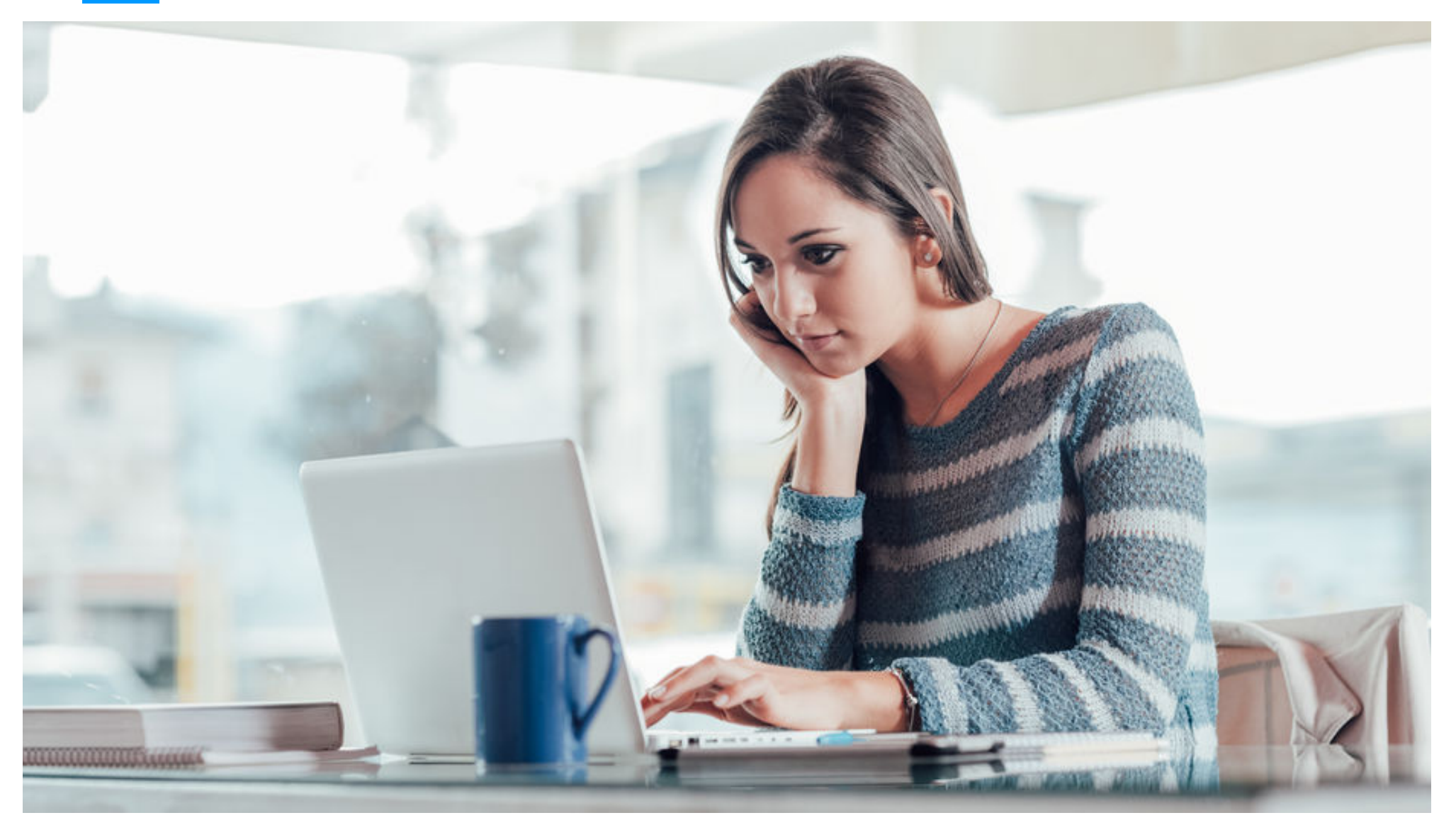

### **Open in het + menu: 'Start traject/project'**

#### De Status van een traject

Bij het invoeren van een project of begeleidings**traject** zijn er verschillende mogelijkheden. Traject

De belangrijkste is de '**Gewenste begeleiding**' omdat hiermee wordt bepaald welke formulieren aan het traject worden gekoppeld.

Nadat de Gewenste begeleiding is geselecteerd kun je daarna, in het traject, bij Documenten de beschikbare formulieren inzien.

N.B. 'WorkLifeCoaching' is een product van Coaching Nederland en mag alleen door coaches worden gebruikt die via Coaching Nederland trajecten uitvoeren!

#### Klik vervolgens op

Deelnemer(s)

| Status <sup>1</sup>                      |                                    |
|------------------------------------------|------------------------------------|
| Type project of traject Coaching traject | Status<br>in behandeling           |
| Naamhouder<br>Automatisch                | Projectnaam                        |
| Startdatum<br>dd-mm-yyyy                 | (Geplande) einddatum<br>dd-mm-yyyy |
| Gewenste begeleiding WorkLifeCoaching    | Geplande aantal sessies            |
| Geplande tijdsduur                       | Tijdseenheid<br>minuten            |
| Doelstellingen                           |                                    |
| Deelnemer(s)                             |                                    |
| Organisatie(s)                           |                                    |
| Overige gegevens                         |                                    |
| PROJECT                                  | DPSLAAN                            |

×

#### **Deelnemers toevoegen**

1. Controleer je rol

Kies 'Professional' als het om een eigen traject gaat.

Kies 'Initiator' als je voor een andere (in te schakelen) begeleider een traject invoert.

#### 2. Klik op:

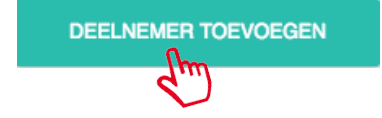

om het dialoogvenster te openen waarmee je personen kunt invoeren.

#### Deelnemer(s)

#### Mijn rol binnen dit traject is:

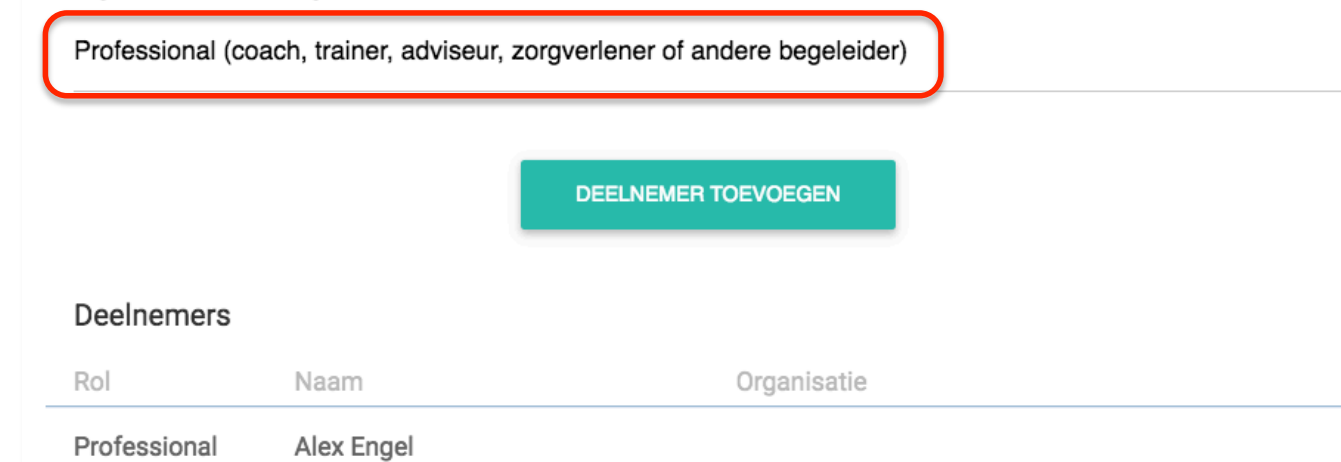

| Deelnemer(                          | s)                                              |                              |  |
|-------------------------------------|-------------------------------------------------|------------------------------|--|
| Mijn rol binnen<br>Initiator (Heeft | n dit traject is:<br>het traject geïnitieerd, m | aar speel geen actieve rol.) |  |
|                                     |                                                 | DEELNEMER TOEVOEGEN          |  |
| Deelnemers                          |                                                 |                              |  |
| Rol                                 | Naam                                            | Organisatie                  |  |
| Initiator                           | Elise van der Loo                               |                              |  |

#### **Deelnemers toevoegen**

#### Stap 2 a.1

Als je weet dat de deelnemer A. al een UpGuide account heeft en

B. als de relatie aan jouw account is gekoppeld, **voer dan zijn of haar naam in** bij het tekstvlak:

Zoek in mijn relaties

Selecteer de naam in de regels die ontstaan, op basis van je zoekactie.

De in te voeren persoon verschijnt vervolgens onder het zoekveld.

Klik op

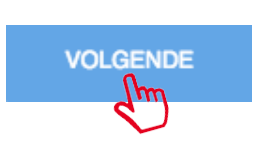

| Voeg een deelnemer toe |  |
|------------------------|--|
|                        |  |

1. Kies persoon

2. Kies rol

Voeg deelnemer toe

#### Kies persoon

Je kunt iemand binnen de Upguide community toevoegen als deelnemer, maar ook iemand die nog geen gebruik maakt van UpGuide. In dat geval krijgt deze persoon een uitnodiging van UpGuide om zich te registreren. Maak hieronder je keus.

| lemand binnen de UpGuide community<br>Een externe relatie |                    |
|-----------------------------------------------------------|--------------------|
| Mijn relaties                                             | Alle UpGuide users |
| Zoek in mijn relaties<br>starre                           |                    |
| Jan van der Starre - K00006                               |                    |
|                                                           |                    |

VOLGENDE

**Deelnemers toevoegen** 

#### Stap 2 a.2

Als je weet dat de deelnemer geen relatie met jou heeft, maar wel een UpGuide account, klik dan op het tabblad:

Alle UpGuide users

Voer vervolgens de naam in, klik op

#### ZOEK PERSOON

en selecteer de naam in de regels die ontstaan.

Klik vervolgens op de naam om je keuze te bevestigen.

Klik daarna op

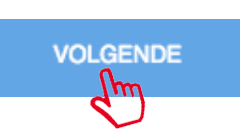

| oeg een | deelnemer toe |  |
|---------|---------------|--|
|         |               |  |

1. Kies persoon

2. Kies rol

3. Voeg deelnemer toe

×

#### Kies persoon

V

Je kunt iemand binnen de Upguide community toevoegen als deelnemer, maar ook iemand die nog geen gebruik maakt van UpGuide. In dat geval krijgt deze persoon een uitnodiging van UpGuide om zich te registreren. Maak hieronder je keus.

Iemand binnen de UpGuide community

Een externe relatie

| Zoek een persoon in UpGuide community                |                                         |
|------------------------------------------------------|-----------------------------------------|
| Zoek op voornaam of achternaam                       |                                         |
| Jan de test                                          | ZOEK PERSOON                            |
| ) Jan De Test - K07477                               |                                         |
|                                                      |                                         |
| (lik, nadat je de juiste persoon gevonden hebt, op d | e naam om deze deelnemer toe te voegen. |

#### VOLGENDE

#### **Deelnemers toevoegen**

Stap 2b.

Nieuw account toevoegen

Klik in het deelnemersoverzicht op

Een externe relatie

#### En voer de gegevens in.

Klik op: VOLGENDE

# Voeg een deelnemer toe 1. Kies persoon 2. Kies rol 3. Voeg deelnemer to

#### **Kies persoon**

Je kunt iemand binnen de Upguide community toevoegen als deelnemer, maar ook iemand die nog geen gebruik maakt van UpGuide. In dat geval krijgt deze persoon een uitnodiging van UpGuide om zich te registreren. Maak hieronder je keus.

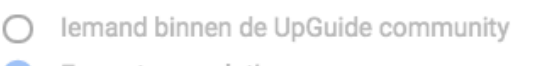

Een externe relatie

#### Nodig een relatie uit voor een UpGuide account

| Voornaam    | * | Geslacht      |    |
|-------------|---|---------------|----|
|             |   | O Man O vrouw |    |
| Voorvoegsel |   | email         | *  |
| Achternaam  | * | Mobiel        | *  |
|             |   | VOLGEN        | DE |

#### **Deelnemers toevoegen**

#### Stap 2 c. Selecteer de rol

bij het invoeren van een nieuwe deelnemer van buiten de UpGuide Community.

of ...

bij het selecteren van een bestaande relatie of iemand anders binnen de UpGuide community.

- Projecthouder (belangrijkste deelnemer, zoals: cliënt, cursist, collega, ikzelf, etc.)
   Trajectpartner (partner in het project; collega, mede cursist, etc.)
- O Supervisor (leidinggevende, teammanager, mentor, coördinator, etc.)

| Voeg een deelnemer toe                                                                     |                                                                                 | ×                     |
|--------------------------------------------------------------------------------------------|---------------------------------------------------------------------------------|-----------------------|
| 1. Kies persoon                                                                            | 2. Kies rol                                                                     | 3. Voeg deelnemer toe |
| Selecteer een rol<br>Welke rol heeft deze deelnemer in h                                   | net traject?                                                                    |                       |
| De Impr0ver- COLLEGA                                                                       |                                                                                 |                       |
| <ul> <li>Trajectpartner (partner in het</li> <li>Supervisor (leidinggevende, te</li> </ul> | project; collega, mede cursist, etc.)<br>eammanager, mentor, coördinator, etc.) | VOLGENDE              |

#### **Deelnemers toevoegen**

#### Stap 2d. Bericht toevoegen

Bij het invoeren van een nieuwe deelnemer kan nog een extra P.S. bericht aan de te versturen mail worden toegevoegd.

Dit wordt meestal achterwege gelaten.

Klik om de deelnemer definitief toe te voegen op:

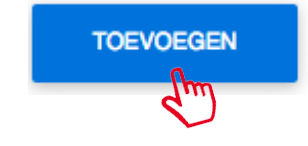

| Voeg een deelnemer toe |             | ×                     |
|------------------------|-------------|-----------------------|
| 1. Kies persoon        | 2. Kies rol | 3. Voeg deelnemer toe |
|                        |             |                       |

#### Stap 3: Deelnemer toevoegen

Alle deelnemers die je toevoegt aan dit traject ontvangen per mail een verzoek tot deelname zodra je het traject opslaat. Je kunt een persoonlijk bericht toevoegen aan dit verzoek.

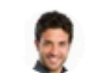

Johannes Engel -- COLLEGA

#### Voeg een persoonlijk bericht toe aan je verzoek tot deelname

Bericht VORIGE TOEVOEGEN

#### Organisatie(s) toevoegen

#### Stap 3a.

Als je een organisatie wil toevoegen die al in UpGuide staat Klik dan op:

ORGANISATIE SELECTEREN

#### Kies anders voor:

NIEUWE ORGANISATIE TOEVOEGEN

#### Organisatie(s)

#### Organisatie toevoegen

Voeg een of meerdere organisaties toe aan het traject. Om een organisatie aan het traject te kunnen koppelen moet deze in UpGuide zijn ingevoerd. Klik op "Organisatie selecteren" om de organisatie op te zoeken in Upguide.

Is er een organisatie betrokken bij het traject welke nog niet in UpGuide is ingevoerd, klik dan op "Nieuwe organisatie toevoegen" om deze toe te voegen.

ORGANISATIE SELECTEREN

Rol

NIEUWE ORGANISATIE TOEVOEGEN

#### Deelnemende organisaties

Organisatie

Je hebt nog geen organisaties aan het traject gekoppeld.

#### Stap 3b.

Selecteer de rol van de deelnemende organisatie. Voer vervolgens, in het ontstane pop-up veld, de naam en het emailadres van de organisatie in.

Wil je meer gegevens van een bestaande organisatie toevoegen? Ga dan naar 'Account', tabblad 'Organisaties' en klik daar op de betreffende organisatie. Als je de rechten daartoe hebt, kun je de gegevens aldaar aanpassen.

#### Selecteer de deelnemer's rol

| Mijn werkgever       |
|----------------------|
| Intermediair         |
| Opdrachtgever        |
| Overige organisaties |

#### Deelnemende organisaties

| Organisatie        | Rol          |   |
|--------------------|--------------|---|
| Coaching Nederland | Intermediair | × |

#### Overige gegevens

Voer eventueel 'Overige gegevens' in.

#### N.B. Er kunnen meerdere regels

.

Overige gegevens

Soort gegevens

worden toegevoegd.

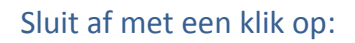

PROJECT OPSLAAN

| Soort gegevens                                                                   |                | Gegevens |                 |   |
|----------------------------------------------------------------------------------|----------------|----------|-----------------|---|
| Budget(Netto bedrag)                                                             | Valuta         |          |                 |   |
| 0,00                                                                             | US Dollar(\$)  | •        | Kies BTW-tarief | • |
| Kostenplaats                                                                     |                |          |                 |   |
|                                                                                  |                |          |                 |   |
| Andere bijzonderheden inzak                                                      | e financiering |          |                 |   |
| Andere bijzonderheden inzako<br>Opmerkingen                                      | e financiering |          |                 |   |
| Andere bijzonderheden inzako<br>Opmerkingen<br>Aanleiding                        | e financiering |          |                 |   |
| Andere bijzonderheden inzako<br>Opmerkingen<br>Aanleiding<br>Overige opmerkingen | e financiering |          |                 |   |